# LiveCampus アクセス方法

LiveCampusは大学からの情報発信やスケジュール管理等の機能、WEBメール、 教務システム、進路情報システムといった学生の皆さんのキャンパスライフを サポートするシステムです。

※ マニュアルは LiveCampus 内の『<u>学内共有ファイル</u>』より、ご確認ください。

## LiveCampus 利用登録証

アカウント情報は学生証と一緒に同封されていた 『LiveCampus 利用登録証』 をご確認ください。

| 武蔵野太郎殿     | 11111***                  |  |  |
|------------|---------------------------|--|--|
| Live       | Campus利用登録証               |  |  |
| ユーザー名      | pa11**er                  |  |  |
| 初期パスワード    | j**U****                  |  |  |
| メールアドレス    | pa11**er@ct.musabi.ac.jp  |  |  |
| LiveCampus | https://mau.musabi.ac.jp/ |  |  |
| 有効期限       | 在醬期間中                     |  |  |
|            |                           |  |  |

※ 初期パスワードを変更してください。

## ログイン

LiveCampus を利用するには、下記のアドレスおよび大学ホームページの 【LiveCampus】よりご利用ください。 <u>https://mau.musabi.ac.jp/</u>

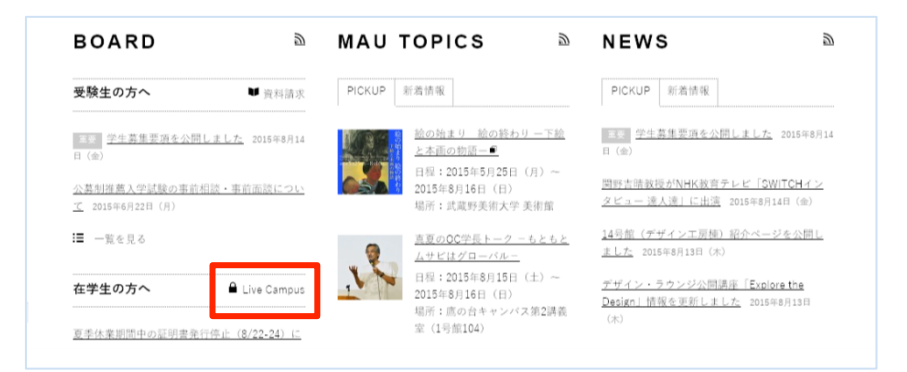

ログイン画面が表示されたら『ユーザー名』と『パスワード』を入力し

【 ログインする 】 をクリックします。

※ ユーザー情報(ログイン名)は LiveCampus 利用登録証になります。

| 2-#-8<br>                         | お知らせ | , | ^ |
|-----------------------------------|------|---|---|
| バスワードを忘れた方はこちら<br>在学生 教員 職員       |      |   |   |
| 卒 <u>業生はこち</u><br>(卒業生向け求人検索システム) |      |   | ~ |

#### パスワードの通知

パスワードを忘れた方はこちら【在学生】をクリックしてください。

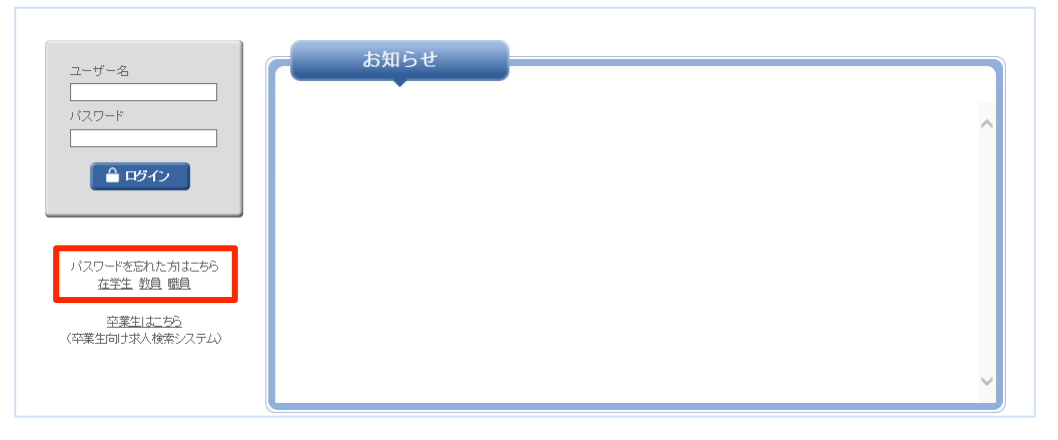

ユーザー名と大学発行のメールアドレス (XXXXXXQ@ct.musabi.ac.jp) を入力し 【 通知 】をクリックしてください。ユーザー名、メールアドレスは <u>LiveCampus</u> <u>利用登録証</u>になります。

| バスワードを、登録済み                                  | *のe-mailアドレスにお<br>項目を入力してくださ | 知らせします。<br>\_ 終わりましたら"通 | <b>第四</b> 2式ない疾わけっわしてください。 |  |
|----------------------------------------------|------------------------------|-------------------------|----------------------------|--|
| *なお、送信されたメ                                   | ールアドレスには返                    | 信を行わないように               | してください。                    |  |
| ユーザー名/e-mail)                                | アドレス                         |                         |                            |  |
| ユーザー名(半角英数=<br>e-mailアドレス(半角英)<br>※登録済みのアドレス | 字) :<br>数字) :<br>れに限ります。     |                         | 例)livecampus@univ.ac.jp    |  |
|                                              |                              | 通知 🛛 🖡                  | 閉じる                        |  |

パスワードが通知されない場合は、1 号館2階 教務チーム窓口にてパスワード 再発行の手続きをしてください。学生証と手数料(100円)が必要です。

# マニュアルのダウンロード

LiveCampus や Office365 (Web メール)のマニュアルをダウンロードするには トップメニュー【 キャンパスライフ 】をクリックします。

| 😪 LiveCampus 🛛 🔒 🛧 - | ム 📮トップメニュー 🔻                                                  | 📥 試験用学生さん 🔻 🛛 👌 🔂 🛃 ログア                                                  | <u>ウ</u> ト |
|----------------------|---------------------------------------------------------------|--------------------------------------------------------------------------|------------|
| 重要なメッセージ             | <ul> <li>         「「「「「「」」」         「「」         「「」</li></ul> | NO IMAGE<br>個人設定<br>* 画面力2タマイズ<br>* パスワード変更<br>前回ログイン日時:2015/08/15 09:18 |            |

#### 【学内共有ファイル】をクリックし、タイトルからダウンロードしてください。

| 检查多件变更             |                |          |          |                  |
|--------------------|----------------|----------|----------|------------------|
| DOMONCI I BRUAL    |                |          |          |                  |
| 10 🗸 件表示           |                |          | 絞込:      |                  |
| カテゴリ(タグ) 💠         | タイル            | ↓ DL数  ↓ | サイズ ◇    | 更新日時             |
| 学生向けマニュアル          |                | 0        | 2.48 MB  | 2013/03/29 09:49 |
| 学生向けマニュアル          |                | 0        | 2.32 MB  | 2014/04/02 14:48 |
| 学生向けマニュアル          |                | 1        | 2.76 MB  | 2015/05/21 14:56 |
| 学生向けマニュアル          |                | 0        | 51.51 KB | 2013/08/20 14:31 |
| 学生向けマニュアル          |                | 0        | 2.01 MB  | 2013/08/20 14:32 |
| 全5件中               | ■1件目から5件目までを表示 |          | 先頭へ前へ    | 、1 次へ 最後へ        |
|                    |                |          |          |                  |
|                    |                |          |          |                  |
|                    |                |          |          | このページの先          |
|                    |                |          |          |                  |
|                    | 注和             |          |          |                  |
| ▶ 学内共有 ノァイル語       |                |          |          |                  |
| 子内共有ファイル語          |                |          |          |                  |
| 子内共有 ブァイル語<br>タイトル | マニュアル          |          |          |                  |

#### パスワード変更

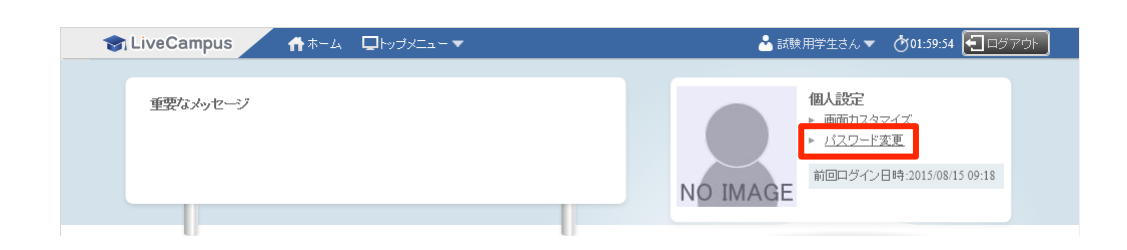

個人設定の 【 パスワード変更 】 をクリックします。

現在のパスワードを『旧パスワード』、設定したいパスワードを『新パスワード』 と『新パスワード(確認用)』の2ヶ所に入力し【変更】をクリックします。

| パスワード変更 |                                                                      |  |
|---------|----------------------------------------------------------------------|--|
| パスワード   | の変更を行います。                                                            |  |
|         | IEバスワード: 新バスワード:                                                     |  |
|         | 確認のため新パスワードをもう一度入力して下さい。<br>新パスワード(確認用):                             |  |
|         | <mark>(のK</mark> 変 <sub>(小更)</sub> ) 図 閉じる                           |  |
|         | Copyright (c) 2010 NTT DATA KYUSHJ CORPORATION. All Rights Reserved. |  |